Copyright © 2022 by BTECH; https://baofengtech.com/

All rights reserved. No part of this publication may be reproduced, distributed, or transmitted in any form or by any means, including photocopying, recording, or other electronic or mechanical methods, without the prior written permission of the publisher, except in the case of brief quotations embodied in critical reviews and certain other noncommercial uses permitted by copyright law. For permission requests, write to the publisher.

Contributions taken from: Miklor.com Resource Site, and Jim Unroe, KC9HI. Used by permission. All rights reserved.

## THANK YOU FOR YOUR PURCHASE OF THE BTECH GMRS-20V2. THIS RADIO WILL DELIVER INSTANT RELIABLE COMMUNICATION.

### PLEASE READ THIS MANUAL CAREFULLY BEFORE USE

#### Contents

| Part I. Chapter List                           | 1  |
|------------------------------------------------|----|
| Chapter 1. – Getting Started                   |    |
| Unpacking and Inspecting                       | 4  |
|                                                |    |
| GMRS-20V2: Overview of the Front Panel         | 6  |
| Remote Speaker Jack Info                       | 7  |
| GMRS-20V2: Overview of the Rear Ports          |    |
| Handheld Mic Keys Explanation                  | 9  |
| Handheld Mic Keys ICON Explanation             | 10 |
| Programming Cable Info                         |    |
| Antenna Basics                                 |    |
| Ground Plane:                                  |    |
| Antenna Requirements                           |    |
| Chapter 2 GMRS Information and FCC Declaration |    |
| GMRS Repeaters                                 |    |
| FCC NOTICE AND DECLARATION                     |    |
| FCC LICENSE REQUIRED FOR GMRS OPERATION        |    |
| GMRS Frequency Chart, Channel Guide            |    |

| Chapter 3. – Basic Shortcuts and Use               |     |
|----------------------------------------------------|-----|
| Pound # Key                                        |     |
| Star * Key                                         |     |
| Turning the unit on                                |     |
| Turning the unit off                               |     |
| Adjusting the volume                               |     |
| Making a call                                      | 20  |
| Channel selection                                  |     |
| Channel mode                                       |     |
| Chapter 4 - Brogramming Scapping Chappels          | 21  |
| Manual Descrementing                               | ۲۲۲ |
|                                                    |     |
| Adding GMRS Channels                               |     |
| Adding Receive/Scanner Channels                    |     |
| Deleting Channels                                  |     |
| Computer programming                               | 24  |
| Chapter 5. – Other Settings                        | 25  |
| Toggle from High to Low Power                      |     |
| Keypad Lock-out                                    |     |
| PTT ID Setting                                     |     |
| DTMF RX Settings                                   |     |
| DTMF TX Settings                                   |     |
| DTMF Receive Settings, Transmit Setting (Call Key) | 27  |
|                                                    |     |

| 2TONE Receive Settings, Transmit Setting (Call Key) |    |
|-----------------------------------------------------|----|
| 5Tone Receive Settings, Transmit Setting (Call Key) |    |
| Scanning modes                                      |    |
| Time operation                                      |    |
| Carrier operation                                   |    |
| Search operation                                    |    |
| SKIP Scanning Channels                              |    |
| Tone Scanning                                       |    |
| Scanning for CTCSS and DCS Tones/Codes              |    |
| Tri Watch (TMR)                                     |    |
| Chapter 6 Selective calling                         | 35 |
| CTCSS                                               |    |
| DCS                                                 |    |
| 1000Hz, 1450Hz, 1750Hz, 2100Hz Tone-burst           |    |
| Part III. How-to and setup guides.                  | 40 |
| Chapter 7 Customization                             | 41 |
| Text Display Colors                                 |    |
| Sync Display Channels                               | 42 |
| Voice Operated Xmitter (VOX).                       |    |
|                                                     |    |

| FCC Notice                          | 54 |
|-------------------------------------|----|
| Appendix B Technical specifications | 56 |
| General                             | 56 |
| Receiver                            | 57 |
| Transmit                            | 57 |
| DCS table                           |    |
| CTCSS table                         | 61 |

## Part I. Chapter List

Part one covers the basic setup and use of your mobile two-way transceiver.

CHAPTER 1. - GETTING STARTED CHAPTER 2. - GMRS INFORMATION AND FCC DECLARATION CHAPTER 3. - BASIC USE CHAPTER 4. - PROGRAMMING SCANNING CHANNELS CHAPTER 5. - OTHER SETTINGS CHAPTER 6. - SELECTIVE CALLING

## **Chapter 1. – Getting Started** BEFORE PROCEEDING INSURE:

- Qualified technicians shall service this equipment only. Do not modify the radio for any reason.
- Use only BTECH supplied or approved accessories.
- Turn off your radio prior to entering any area with explosive and flammable materials. Do NOT USE your transceiver at a gas/fuel station
- For vehicles with an air bag, do not mount your radio in the area over an air bag or in the air bag deployment area.
- Do not expose the radio to direct sunlight over a long time, nor place it close to a heating source.
- If the unit emits smoke or an odor, you should immediately cut off the power supply. Then send the radio to the nearest service center or dealer
- Do not operate the mobile transceiver on high power unless it is necessary. Do not transmit for long periods of time, as it may overheat the transceiver.
- Keep the unit away from dusty, damp and wet environments
- Use the correct power supply (~13.8V); do not use incorrect or higher voltage (e.g. 24V)

## **Exposure to Radio Frequency Energy**

Your BTECH radio is designed to comply with the following national and international standards and guidelines regarding

exposure of human being to radio frequency electromagnetic energy:

- United States Federal Communications Commission, Code of Federal Regulations: 47 CFR part 2 sub-part J
- American National Standards Institute (ANSI)/Institute of Electrical & Electronic Engineers (IEEE) C95. 1-1992
- Institute of Electrical and Electronic Engineer (IEEE) C95. 1-1999 Edition
- National Council on Radiation Protection and Measurements (NCRP) of the

United States, Report 86, 1986

- International Commission on Non-lionizing Radiation Protection (ICNIRP) 1998

To control your exposure and ensure compliance with the general population or uncontrolled environment exposure limits, transmit no more than 50% of the time. The radio generates measurable RF energy exposure only when transmitting.

## **Unpacking and Inspecting**

- Please check the packaging of your radio for any signs of damage.
- Carefully open the box and confirm you received the items listed below.
- If you find the radio or the included accessories are damaged or lost, immediately contact your dealer.

#### What's in the Box

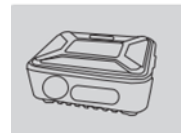

GMRS-20V2 Mobile Radio

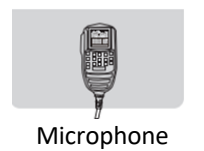

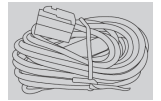

Power Cable (Direct Connect)

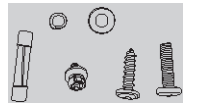

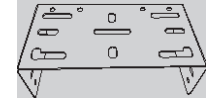

Mounting Screws and Fuse

**Mounting Bracket** 

## FIND TUTORIALS, SUPPORT AND MORE

https://www.facebook.com/BaoFeng.Tech.Radio facebook https://www.youtube.com/c/Baofengtechradio You Tube

## **GMRS-20V2: Overview of the Front Panel**

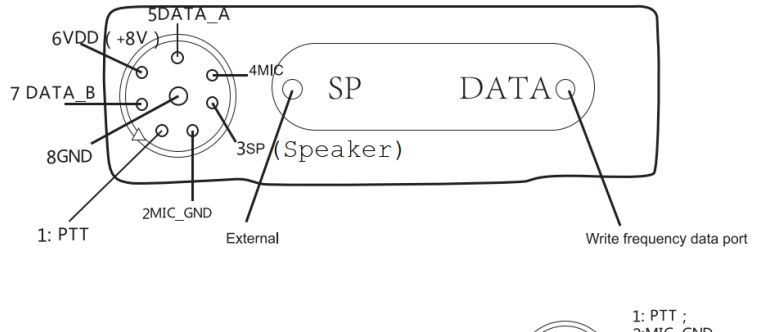

Note: the PC port is above the power supply

2:MIC GND C 3:SP (Speaker) 5:DATA A 6: VDD (+8V) 7: DATA B 8: GND

## **Remote Speaker Jack Info**

This is the pinout of the speaker jack. It follows the TRRS wiring- you can run a cable from this jack into the AUX port on your car stereo if you desire. Then place the stereo in the AUX Input mode to hear the radio audio. *CAUTION- This is NOT a* **MONO** *speaker jack. It does require you follow the pinout below.use caution if plugging an external speaker directly in this jack.* 

### TRRS Line-Out Connector (Backward Compatible with TRS Stereo Speakers)

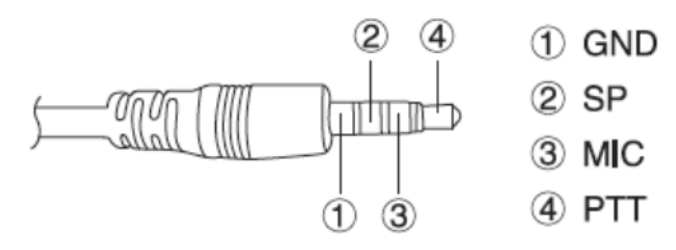

## **GMRS-20V2: Overview of the Rear Ports**

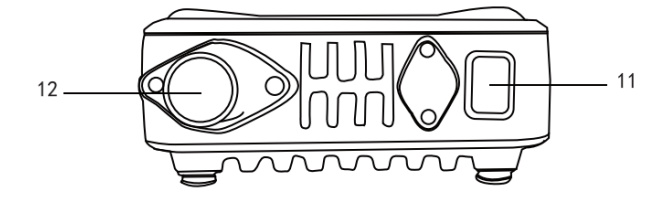

11: power cord

12: Antenna interface

## **Handheld Mic Keys Explanation**

#### Hand microphone description

- (1) Short press MOMI and long press power on
- 2 Short press CALL and long press ALARM
- ③ "MENU" function key
- ④ "UP": frequency step upward
- (5) "DOWN": frequency step down
- 6 6EXIT/VM ",exit AB channel switching, alarm function
- ⑦ "★/SCAN": frequency reversal function, scan, number "★ "
- (8) "#/LOCK": keyboard lock function, number "#"
- 9 0 ":the number 0
- (ji) 1 ":the number 1
- (1) 2 ":the number 2
- (12) 3 ":the number 3
- (13) 4 ":the number 4
- (1) 5 ":the number 5
- (15) 6 ":the number 6
- (16) 7 ":the number 7
- (17) 8":the number 8
- (18) 9":the number 9

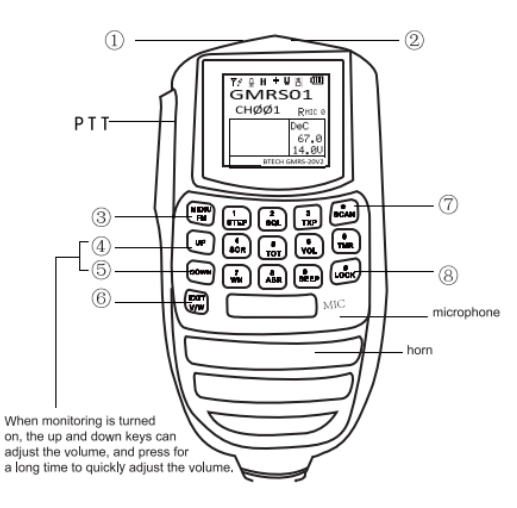

## Handheld Mic Keys ICON Explanation

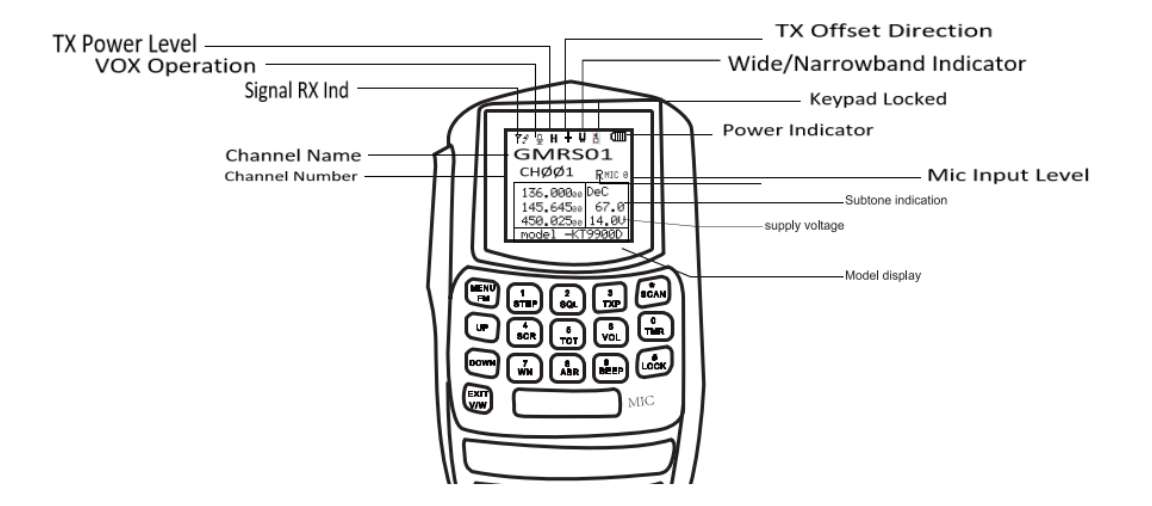

## **Programming Cable Info**

PC-04 Cable available at: www.baofengtech.com/accessories

Programming software available at: www.baofengtech.com/download

## **Antenna Basics**

Your Mobile Radio Kit does not include an Antenna. It is VERY Important to NOT transmit without an antenna or dummy load attached to the mobile radio. Doing so, will cause harm to the internal components of your radio.

You will want to choose a suitable antenna for the bands you plan on transmitting and receiving on. If you plan on transmitting on GMRS Channels you will want to ensure you have picked an antenna that states it is capable of working with 462-467MHz. If an antenna is not properly tuned for the frequency you transmit on – it can cause damage with the reflected power going back into the radio. Pick an antenna with SWR of less than 1.5:1 to safely transmit

## **Ground Plane:**

Antennas require an appropriate ground plane to properly work. This can be a car body (not a fiberglass car body, but some metal), or a set of ground radials for homebrewed antennas or commercially designed antennas which do not require an external set of radials.

### Magnetically Mounted Antennas:

These antennas must be grounded to a metal surface, such as a vehicle body. Magnetic base antennas do not properly operate unless they are fully magnetically grounded first. This is usually accomplished via the metal car body. Magnetic Antennas do <u>NOT</u> function properly on Plastic or fiberglass bodies.

### NMO or PL-259 Base Antennas:

These antennas will normally require a base or mobile hardware kit. These kits are grounded either through drill or clamp inserts on vehicles, magnetically mounted, or available as stationary base hardware kits. Some antennas may include a base station ground plane or ground radial kit. <u>CAUTION:</u> When installing base antennas, stay clear of ALL power lines- they can kill you if you come in contact with them. Keep a minimum distance of 10 feet with the antenna and yourself from the lines.

### **Antenna Requirements**

Antenna SWR Rating: 1.5:1 or less (on the radio frequencies in use.) Antenna Impedance: 50 ohms (use 50 ohms rated coax and coax connectors) Antenna Grounding: Ensure the antenna is mounted with a grounding plane Visually Inspect Coax/Connectors for any Slits or Damage – moisture should not be allowed to penetrate fittings or your coax

To maximize the life of your radio, it is important to understand antenna basics before transmitting on your radio, transmitting without an antenna, or with high SWR (Standing Wave Ration) – can void warranty support.

An Accurate SWR Meter is a great tool to have when selecting an antenna for your needs. You can monitor and confirm that your SWR is within safe levels when setting up your radio for the first time (periodically checking SWR and your antenna set-up is advised). You will need to use a SWR meter designed for the *UHF* band. Other meters will <u>NOT</u> read correctly. Another option is an "Antenna Analyzer". With those you can sweep the entire UHF band and find the "sweet spot" or resonant point of your antenna. Use this information to tune for the LOWEST SWR or reflected power reading.

# Chapter 2. - GMRS Information and FCC Declaration

THE BTECH GMRS-20V2 IS FCC PART 95E CERTIFIED FOR GMRS USAGE THE GMRS-20V2 REQUIRES A GMRS LICENSE TO TRANSMIT

## **GMRS Repeaters**

The channels that are labeled "REPT" run through repeaters that are set up for GMRS usage. Use these channels if you have permission from those that run your local repeater for GMRS channels.

## FCC NOTICE AND DECLARATION

This device complies with part 15 of the FCC Rules. Operation is subject to the following two conditions:

1. This device may not cause harmful interference, and

2. This device must accept any interference received, including interference that may cause undesired operation

The scanning receiver in this equipment is incapable of tuning, or readily altered, by the user to operate within the frequency bands allocated to the Domestic public Cellular Telecommunications Service in Part 22

### FCC LICENSE REQUIRED FOR GMRS OPERATION

The GMRS-20V2 operates on GMRS (General Mobile Radio Service) frequencies, which require an FCC (Federal Communications Commission) license. You must be licensed prior to transmitting on all channels, which comprise of GMRS channels. Serious penalties could result for unlicensed use of GMRS channels, in violation of FCC rules, as stipulated in the Communications Act's Sections 501 and 502 (amended).

You will be issued a call sign by the FCC, which should be used for station identification when operating the radio on GMRS channels. You should also cooperate by engaging in permissible transmissions only, avoiding channel interference with other GMRS users, and being prudent with the length of your transmission time.

To obtain a license or ask questions about the license application, contact the FCC at 1-888-CALL FCC or go to the FCC's website: <u>https://www.fcc.gov/</u> and request form 605. Or you can apply online direct for a GMRS license (<u>http://wireless.fcc.gov/uls/</u>) – a guide for this can be found at: <u>http://alcornema.com/gmrslisenceinfo.htm</u>

### **GMRS Frequency Chart, Channel Guide**

#### **GMRS FREQUENCY CHART**

| CH: Name    | Ch. Freq  | CH: Name     | Ch. Freq | CH: Name   | Ch. Freq | CH: Name   | Ch. Freq | Offset |
|-------------|-----------|--------------|----------|------------|----------|------------|----------|--------|
| 01: GMRS01* | 462.56250 | 08: GMRS08** | 467.5625 | 15: GMRS15 | 462.5500 | 23: REPT15 | 462.5500 | +5MHz  |
| 02: GMRS02* | 462.58750 | 09: GMRS09** | 467.5875 | 16: GMRS16 | 462.5750 | 24: REPT16 | 462.5750 | +5MHz  |
| 03: GMRS03* | 462.61250 | 10: GMRS10** | 467.6125 | 17: GMRS17 | 462.6000 | 25: REPT17 | 462.6000 | +5MHz  |
| 04: GMRS04* | 462.63750 | 11: GMRS11** | 467.6375 | 18: GMRS18 | 462.6250 | 26: REPT18 | 462.6250 | +5MHz  |
| 05: GMRS05* | 462.66250 | 12: GMRS12** | 467.6625 | 19: GMRS19 | 462.6500 | 27: REPT19 | 462.6500 | +5MHz  |
| 06: GMRS06* | 462.68750 | 13: GMRS13** | 467.6875 | 20: GMRS20 | 462.6750 | 28: REPT20 | 462.6750 | +5MHz  |
| 07: GMRS07* | 462.71250 | 14: GMRS14** | 467.7125 | 21: GMRS21 | 462.7000 | 29: REPT21 | 462.7000 | +5MHz  |
|             |           |              |          | 22: GMRS22 | 462.7250 | 30: REPT22 | 462.7250 | +5MHz  |

\* Per FCC GMRS Radio Guidelines; Channels 1-7 are limited to Low Power - 5watt output \*\*Per FCC GMRS Mobile Radio Guidelines Channels 8-14 transmitting is disabled; they can receive and monitor communications, but GMRS mobile radios cannot transmit on these channels.

## Chapter 3. – Basic Shortcuts and Use Pound # Key Keypad Lock

A short momentary press of the key enables power level adjustments on the current channel.

To enable or disable the keypad lock: press, and hold the keypad for about two seconds. Repeat to unlock. The keypad lock will lock the microphone keypad. The PTT/MONI/and Power Buttons will not be locked when enabled.

## Star \* Key

A short momentary press of the key enables the reverse function (reverses the Transmit and Receive settings according to Offset settings) This allows you to hear the signals into the system (repeater), to determine if simplex or direct radio to radio communications are possible.

To enable scanning, press and hold the key for about two seconds. To quit scanning press the exit key.

### Turning the unit on

To turn the unit on, simply push and hold the ORANGE top button on the microphone until it turns on. If

W

your radio powers on correctly there should be an audible tone after about one second and the display will show a message or flash the LCD depending on settings

### Turning the unit off

To turn the unit off, simply push and hold the ORANGE top button on the microphone until it turns off. The unit is now off.

### Adjusting the volume

To turn up the volume, press the ORANGE microphone button (which will put the radio into MONI mode),

then use the button to set desired level. Press the ORANGE button again to quiet the radio until a signal is received.

To turn the volume down, press the ORANGE microphone button then use the desired level.

Press the ORANGE button again to quiet the radio until a signal is received.

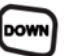

button to set

## Making a call

Press and hold the PTT button on the side of the handheld mic to transmit. DELAY speaking for a count of 2 (think 1, 2) then speak your traffic. While transmitting, speak approximately 3-5cm (1-2 inches) from the microphone. When you release the PTT, your transceiver will go back to it receive mode.

## Channel selection Channel mode

The GMRS-20V2 is hard loaded with the 30 GMRS channels (see the GMRS Frequency Chart, Channel Guide in Chapter 2 for Channels and Transmitting restrictions). You can program additional analog scanning channels into memory channels 000 and 031-199.

You can use the and keys to navigate between channels.

## **Chapter 4. – Programming Scanning Channels**

The BTECH GMRS-20V2 features 200 total memory channels that each can hold: GMRS Channels, Receive frequencies, group signaling information, bandwidth, and a seven-character alphanumeric identifier or channel name <sup>1.</sup>

GMRS Channels (001-030) are the default programmed GMRS channels, you can remove and rearrange the memory locations as preferred, a radio menu reset will restore the radio to the default 30 channel lineup. Settings such as the calling (CTCSS or DCS) tone can be edited on any GMRS channels.

Channels 000-199 can be added or deleted via computer or manual programming as additional listen (receive) only channels or as GMRS channels.

## **Manual Programming**

### **Adding GMRS Channels**

You can add GMRS channels to the channel select list. It contains 30 channels from the factory. You can add you favorites at the end of the list to a maximum number of channels of 200 (channel 0 to 199).

- 1. Press the MENU key to enter the menu.
- 2. Enter "64" on the numeric keypad to get to the GMRS channel add menu item.
- 3. Press the MENU key to select.
- 4. Use the and keys to select an empty memory channel or enter it directly on the numerical keypad.
- 5. Enter the Channel number you want to add select one of the channels (1 to 30) from the list below (for example if you want to add GMRS 23 which is REPT 15, type 23)
- 6. Press the MENU key to confirm and save.
- 7. Press the EXIT key to exit the menu.

### **GMRS Frequency Chart, Channel Guide**

| GMRS FREQUENCY CHART |           |              |          |            |          |            |          |        |
|----------------------|-----------|--------------|----------|------------|----------|------------|----------|--------|
| CH: Name             | Ch. Freq  | CH: Name     | Ch. Freq | CH: Name   | Ch. Freq | CH: Name   | Ch. Freq | Offset |
| 01: GMRS01*          | 462.56250 | 08: GMRS08** | 467.5625 | 15: GMRS15 | 462.5500 | 23: REPT15 | 462.5500 | +5MHz  |
| 02: GMRS02*          | 462.58750 | 09: GMRS09** | 467.5875 | 16: GMRS16 | 462.5750 | 24: REPT16 | 462.5750 | +5MHz  |
| 03: GMRS03*          | 462.61250 | 10: GMRS10** | 467.6125 | 17: GMRS17 | 462.6000 | 25: REPT17 | 462.6000 | +5MHz  |
| 04: GMRS04*          | 462.63750 | 11: GMRS11** | 467.6375 | 18: GMRS18 | 462.6250 | 26: REPT18 | 462.6250 | +5MHz  |
| 05: GMRS05*          | 462.66250 | 12: GMRS12** | 467.6625 | 19: GMRS19 | 462.6500 | 27: REPT19 | 462.6500 | +5MHz  |
| 06: GMRS06*          | 462.68750 | 13: GMRS13** | 467.6875 | 20: GMRS20 | 462.6750 | 28: REPT20 | 462.6750 | +5MHz  |
| 07: GMRS07*          | 462.71250 | 14: GMRS14** | 467.7125 | 21: GMRS21 | 462.7000 | 29: REPT21 | 462.7000 | +5MHz  |
|                      |           |              |          | 22: GMRS22 | 462.7250 | 30: REPT22 | 462.7250 | +5MHz  |

## **Adding Receive/Scanner Channels**

To ADD a receive-only channel

- 1. press the MENU key to enter the menu.
- 2. Enter 46 on the numerical keypad to get to RCH-AD
- 3. Press  $\overline{MENU}$  to select.
- 4. Use the and keys to select an empty memory channel or enter it directly on the numerical keypad.

- 5. Enter the frequency desired to add as a scanner/receive only channel (136-174MHZ, 400-520MHz)
- 6. Press the MENU key to confirm and save.
- 7. Press the EXIT key to exit the menu.

## **Deleting Channels**

To DELETE an added channel

- 1. Press the MENU key to enter the menu
- 2. Enter 47 on the numerical keypad to get to DEL-CH
- 3. Press MENU to select.
- 4. Use the and keys to select an empty memory channel or enter it directly on the numerical keypad.
- 5. Press the key to confirm.
- 6. Press the MENU key to confirm and save.
- 7. Press the EXIT key to exit the menu.

## **Computer programming**

The GMRS-20V2 kit does not include a programming cable. The GMRS-20V2 uses the PC04 Programming cable. To attain a cable visit: baofengtech.com The programming software is free at: baofengtech.com.

## **Chapter 5. – Other Settings**

### **Toggle from High to Low Power**

Also, a SHORT (momentary) press of the 🐼 key will switch from low to high power on each short press

## Keypad Lock-out

Hold the microphone for 2 seconds at standby to turn on/off the keypad lock-out function. (The Lock icon appears, when the radio is locked out), repeat to unlock.

## **PTT ID Setting**

1. Use PC software to change PTT-ID code.

2. Set the Menu 18 settings on the radio to select the PTTID signal mode (2Tone, 5Tone, or DTMF),

3. Set the Menu 20 settings to select when the PTTID is transmitted.

4. Set the Menu 21 settings to program the PTTID transmit delay time.

5. When all the settings are set, when you transmit (Press the PTT) The radio will transmit the PTTID.

## **DTMF RX Settings**

This radio has DTMF coding and decoding. Use the PC software to set the DTMF signal settings first.

### **DTMF TX Settings**

In two-way radio systems, DTMF is most commonly used for automation systems and remote control. A common example would be in amateur radio repeaters where some repeaters are activated by sending out a DTMF sequence (usually a simple single-digit sequence).

Table 7.1. DTMF frequencies and corresponding codes

|        | 1209 Hz | 1336 Hz | 1477 Hz | 1633 Hz      |
|--------|---------|---------|---------|--------------|
| 697 Hz | 1       | 2       | 3       | A - MENU     |
| 770 Hz | 4       | 5       | 6       | B - 🔺        |
| 852 Hz | 7       | 8       | 9       | <b>C</b> - 💌 |
| 941 Hz | *       | 0       | #       | D - EXIT     |

The BTECH GMRS-20V2 has a full implementation of DTMF, including the A, B, C and D codes. The numerical keys, as well as the (+++), and (++++), keys correspond to the matching DTMF codes as you would expect. The A, B, C and D codes are located in the (-++), (--), (--) and (-+) keys respectively (†). **Manually TX DTMF Tones:** To manually send DTMF codes, press the key(s) while holding down the PTT key.

#### Automatically TX DTMF Tones:

**Save it to Memory and Transmit:** You can also program a DTMF tone to the saved calling list (requires the PC software) to the one of the 15 Memory call banks in the radio. To transmit select the Pre-set

DTMF saved setting on Menu 22 and then press the call key to send the saved DTMF TX tone.

## DTMF Receive Settings, Transmit Setting (Call Key)

- 1. Press [MENU] Key select 18 OPTSIG, press [F] Key select DTMF function.
- 2. Press [MENU] Key select 22 S-INFO, press [F] Key select pre-code signal group (1-15). (The DTMF Signal must be saved first in the PC software setting under DTMF settings.
- 3. If properly set up (on Menu 18 and 19), your radio will open the squelch when it receives the required DTMF signal.
- 4. Press [Call] Key to send the same DTMF you have selected in Menu 22.

## 2TONE Receive Settings, Transmit Setting (Call Key)

- 1. Press [MENU] Key select 18 OPTSIG, press [F] Key select 2TONE function.
- 2. Press [MENU] Key select 22 S-INFO, press [F] Key select pre-code signal group (1-15). (The 2Tone Signal must be saved first in the PC software setting under 2TONE settings)
- 3. If properly set up (on Menu 18 and 19), your radio will open the squelch when it receives the required 2TONE signal.
- 4. Press [Call] Key to send the same 2TONE you have selected in Menu 22.

## **5Tone Receive Settings, Transmit Setting (Call Key)**

1. Press [MENU] Key select 18 OPTSIG, press [F] Key select 5TONE function.

- 2. Press [MENU] Key select 22 S-INFO, press [F] Key select pre-code signal group (1-15). (The 5Tone Signal must be saved first in the PC software setting under 5TONE settings)
- 3. If properly set up (on Menu 18, and 19), your radio will open the squelch when it receives the required 5TONE signal.
- 4. Press [Call] Key to send the same 5TONE you have selected in Menu 22.

## **Scanning modes**

The scanner is configurable to one of three ways of operation: Time, carrier or search, each of which is explained in further details in their respective section below.

- 1. Press the (MENU) key to enter the menu.
- 2. Enter "17" on your numeric keypad to come to scanner mode.
- 3. Press the MENU key to select.
- 4. Use the and keys to select scanning mode.
- 5. Press the MENU key to confirm and save.
- 6. Press the **EXIT** key to exit the menu.

## **Time operation**

In Time Operation (TO) mode, the scanner stops when it detects a signal, and after a factory pre-set time out, it resumes scanning.

## **Carrier operation**

In Carrier Operation (CO) mode, the scanner stops when it detects a signal, and after a factory preset time with no signal it resumes scanning.

## Search operation

In Search Operation (SE) mode, the scanner stops when it detects a signal. To resume scanning you must press and hold the  $\textcircled{\texttt{*scan}}$  key again.

## **SKIP Scanning Channels**

You can configure channels to be added or removed from the scanning list on the fly.

- 1. Press the MENU key to enter the menu.
- 2. Enter Menu Item 16 on your numeric keypad to come to scanning add mode.
- 3. Press the MENU key to select.
- 4. Use the and keys to select if the channel will be added or removed from the scanning list. On will add the channel to scan, off will remove from the scan list. The change will apply to the current channel selected
- 5. Press the MENU key to confirm and save.
- 6. Press the EXIT key to exit the menu.

## Tone Scanning Scanning for CTCSS and DCS Tones/Codes

CTCSS tone and DCS code scanning mode can be accessed with or without a signal being present. The scanning process itself only occurs while a signal is being received.

Not all repeaters requiring a CTCSS tone or DCS code for access will transmit one back. In that case, the transmitter of a station that can access the repeater would need to be scanned. In other words: this would be done by listening to stations on the repeater's input frequency.

### Scanning for CTCSS Tone

(ACTIVE SIGNAL REQUIRED)

- 1. Press the  $\underbrace{\text{MENU}}_{---}$  key to enter the menu.
- 2. Enter (1STEP) (1STEP) on your numeric keypad to come to Menu 11: R-CTCS
- 3. Press the MENU key to select. Insure you have a tone activated (and it is not off)
- 4. Press the **\***scale to begin CTCSS scanning

The CTCSS frequency will change on the screen to indicate the radio is in CTCSS scanning mode. In this mode, whenever the radio is receiving an RF signal on the selected channel, the display will cycle through the CTCSS tones as they are being tested. Once the frequency of the received CTCSS tone is determined, the scan will stop and audio will be able to be heard from the repeater. Press the **MEND** key to save the scanned tone into memory, then press the **EXIT** key to exit the menu.

Don't forget to set menu 11 back to OFF when the CTCSS tone is no longer required.

### Scanning for a DCS tone

(ACTIVE SIGNAL REQUIRED)

- 1. Press the (MENU) key to enter the menu.
- 2. Enter (ISTEP) (OSQL) on your numeric keypad to come to Menu 10: R-DCS
- 3. Press the MENU key to select. Insure you have a tone activated (and it is not off)
- 4. Press the **\***<sup>scan</sup> to begin DCS scanning

The DCS code will change on the screen to indicate the radio is in DCS scanning mode. In this mode, whenever the radio is receiving an RF signal on the selected channel, the display will cycle through the DCS codes as they are being tested. Once the bits of the received DCS code are determined, the scan will stop and audio will be heard from the repeater.

Press the MENU key to save the scanned tone into memory then press the EXIT key to exit the menu.

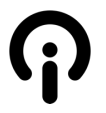

Don't forget to set menu 10 back to OFF when the DCS tone is no longer required.

## Tri Watch (TMR)

In certain situations, the ability to monitor two, or three channels at once can be an asset.

The BTECH GMRS-20V2 features Tri Watch functionality with the ability scan between three frequencies at a fixed interval and to lock the transmit frequency to one of the three channels it monitors

- 1. Press the (MENU) key to enter the menu.
- 2. Enter "0" on the numeric keypad to get to the TMR Watch Settings
- 3. Press (MENU) to select which channels are monitored (See Appendix A).
- 4. Use the and keys to enable or disable.
- 5. Press the MENU key to confirm.
- 6. Press the EXIT key to exit the menu.

Due to the way the BTECH GMRS-20V2 is constructed, whenever one of the A, B, or C Frequencies goes active, it will default to transmit on that channel for the time you have selected on Menu 54 – this can be turned off and is explained below:

#### Replying on the last active channel

- 1. Press the MENU key to enter the menu.
- 2. Enter 62 on the numeric keyboard to get to TMR-TX.
- 3. Press the MENU key to select.
- 4. Select TRACK to reply on the channel with the last activity.
- 5. Press the MENU key to confirm.
- 6. Press the EXIT key to exit the menu.
- The radio will now transmit on the channel which had the last activity, the amount of time before it reverts to transmitting on the primary selected channel is set in menu 54

#### Locking the Default transmit channel

- 1. Press the MENU key to enter the menu.
- 2. Enter 62 on the numeric keypad to get to TMR-TX.
- 3. Press MENU to select.
- 4. Select FIXED to always reply on the primary selected channel. (Menu 54).
- 5. Press the (MENU) key to confirm.
- 6. Press the EXIT key to exit the menu.
- 7. The radio will now only transmit on the Main channel selected (The Main Frequency indicator arrow will be pointing at the display set as primary)

## **Chapter 6. - Selective calling**

Sometimes when you're working with larger groups of people using the same channel, things can get very crowded, very fast. To minimize this problem, several methods of blocking out unwanted transmissions on your frequency have developed. In general, there are two forms of selective calling in two-way radio systems: Group calling, and individual calling.

Group calling, as the name suggest, is a one-to-many form of communication. Every radio in your working group is configured the same way and any radio will make contact with every other radio in the group.

Individual calling, sometimes also known as paging, is a one-to-one form of communication. Every radio is programmed with a unique ID code. And only by sending out a matching code can you get that radio to open up to your transmissions.

The BTECH GMRS-20V2 features three additional ways of group calling (2TONE, 5TONE, AND DTMF CALLING ARE FOUND IN CHAPTER 5):

- CTCSS
- DCS
- Tone-burst (1000Hz, 1450Hz, 1750Hz, 2100Hz)

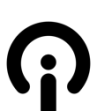

Using these features does NOT mean that others won't be able to listen in on your transmissions.

They only provide a method to filter out unwanted incoming transmissions. Any communications made while using these features will still be heard by anyone not employing filtering options of their own.

You can change the CTCSS or DCS settings while in memory (MR) mode.

CTCSS and 1750Hz tone-burst are also popular methods among amateur radio operators to open up repeaters.

## CTCSS

CTCSS is set with menus 11 R-CTCS and 13 T-CTCS.

#### Procedure 8.1. CTCSS setup how-to

- 1. Press the MENU key to enter the menu.
- 2. Enter (15TEP) (15TEP) on the numeric keypad to get to receiver CTCSS.
- 3. Press MENU to select.
- 4. Enter desired CTCSS sub-tone frequency in hertz on the numeric keypad.
- 5. Press (MENU) to confirm and save.
- 6. Enter (STEP) (SSAVE) on the numeric keypad to go to transmitter CTCSS.
- 7. Press MENU to select.
- 8. Enter desired CTCSS sub-tone frequency in hertz on the numeric keypad. Make sure it's the same frequency as that you entered for receiver CTCSS.
- 9. Press (MENU) to confirm and save.
- 10. Press EXIT to exit the menu system.

To turn CTCSS off, follow the same procedure but set it to off with the **Osen** key instead of selecting a CTCSS sub-tone frequency.

For more information see the section called "11 R-CTCS - Receiver CTCSS" and the section called "13 T-CTCS - Transmitter CTCSS" in Appendix B, Menu definitions.

## DCS

DCS is set with menus 10 R-DCS and 12 T-DCS.

For a complete list of available DCS codes, see Table C.1, "DCS Codes" in Appendix C, *Technical specifications*.

#### Procedure 8.2. DCS setup how-to

- 1. Press the MENU key to enter the menu.
- 2. Enter (ISTEP OSOL) on the numeric keypad to get to receiver DCS.
- 3. Press MENU to select.
- 4. Scroll to the desired DCS code on the numeric keypad.
- 5. Press MENU to confirm and save.
- 6. Enter (1) on the numeric keypad to go to transmitter DCS.
- 7. Press MENU to select.
- 8. Scroll to the desired DCS code on the numeric keypad. Make sure it's the same code as that you entered for receiver DCS.
- 9. Press (MENU) to confirm and save.
- 10. Press  $(2^{TXP})$  to exit the menu system.

To turn DCS off, follow the same procedure but set it to off with the  $\bigcirc$  key instead of selecting a DCS code.

For more information see the section called "10 R-DCS - Receiver DCS" and the section called "12 T-DCS - Transmitter DCS" in Appendix B, *Menu definitions*.

## 1000Hz, 1450Hz, 1750Hz, 2100Hz Tone-burst

To send out a tone-burst; you simultaneously will press the PTT key while holding down the Call button.

To configure which Tone Burst is transmitted select the Tone Burst desired from Menu Item 50 (REP-S)

PTT + CALL = Selected Tone Burst (Selectable in Menu 50: REP-S)

## Part III. How-to and setup guides.

Part three covers is a collection of how-to documents to help you set up your radio for specific working environments.

## **Chapter 7. - Customization**

## **Text Display Colors**

The LCD on the BTECH Mobiles are backlit multi-color LEDs, the color of which can be pre-set from the menu system into a variety of colors.

To change the colors, follow these steps:

- 1. Press the MENU key to enter the menu.
- 2. Enter one of the following on your numeric keypad:
  - a. 33 to change the status icons text color
  - b. 34 to change the primary selected channel/frequency display text color
  - c. 35 to change the channel A text color
  - d. 36 to change the channel B text color
  - e. 37 to change the channel C text color
  - f. 38 to change the decode tone text color
  - g. 39 to change the voltage text display text color
  - h. 40 to change the status (bottom) bar display color
  - i. 41 to change the menu text display color
  - j. 42 to change the transmitting channel foreground text color
  - k. 43 to change the receiving channel foreground text color

- 3. Press MENU key to select.
- 4. Use the and keys to pick the desired color.
- 5. Press MENU to confirm and save.
- 6. Press EXIT to exit the menu.

## **Sync Display Channels**

To sync channels on the display (simultaneously display channel name and frequency), follow these steps:

- 1. Press the MENU key to enter the menu.
- 2. Enter 32 on your numeric keypad to come to the Sync Menu
- 3. Press MENU key to select.
- 4. Use the  $\frown$  and  $\bigtriangledown$  keys to select:
  - a. AB To sync A/B Displays
  - b. AC To sync A/C Displays
  - c. BC To sync B/C Displays
  - d. ABC- to sync ABC Displays
- 5. Press MENU to confirm and save.
- 6. Press EXIT to exit the menu.

Use SYNC in Conjunction with Menus 27,28, & 29 to coordinate what is displayed on each line (Name, Frequency, or Channel Number) –See Appendix B Menu definitions

## Voice Operated Xmitter (VOX).

VOX or voice operated transmitter (Xmitter) is allowing just your voice to key the transmitter to send a transmission. The microphone will switch the radio from receive to transmit by hearing any sound it can detect, including your voice. This should only be used in a quiet atmosphere, and any background noise which can be picked up will switch the radio from transmit to receive. By using this you do not use the PTT button on the side of the microphone to transmit.

To use VOX, follow these steps:

- 1. Press the MENU key to enter the menu.
- 2. Enter 30 on your numeric keypad to come to the VOX Menu
- 3. Press MENU key to select.
- 4. Select from Off, or any number (which sets the sensitivity level of the microphone to detect and switch) from 1 to 10, with 10 being the highest level (most sensitive)
- 5. Press MENU to confirm and save.
- 6. Press EXIT to exit the menu.

### Appendix A. - Menu Definitions

| 0 | TMR    | Transmit Multi<br>Receive | OFF<br>M+A<br>M+B<br>M+C<br>M+AB<br>M+AC | This mode selects what displays are monitored in the<br>background besides the primary selected channel. You<br>can mix and match between all or partial channels to<br>allow tri watch<br>Selected Memory + Displays (A, B, C)<br>M = Selected Memory |
|---|--------|---------------------------|------------------------------------------|----------------------------------------------------------------------------------------------------|
|   |        |                           | M+BC                                     | A = Display A                                                                                                    |
|   |        |                           | INI+ABC                                  | B = Display B                                                                                                    |
|   |        |                           |                                          | C = Display C                                                                                                    |
| 1 | STEP   | Frequency Step            | 2.5 to 25. kHz                           | 2.5, 5, 6.25, 10, 12.5, 25 kHz                                                                                                    |
|   |        | Size Setup                |                                          |                                                                                                    |
| 2 | SQL    | Squelch Level             | 00 > 09                                  | 10 squelch levels                                                                                                    |
|   |        |                           |                                          | 00 = minimum / normally open                                                                                                    |
|   | ТХР    | Transmit Power            | High                                     | Full Power – 50W                                                                                                    |
|   |        |                           | Mid                                      | Mid Power – 20W                                                                                                    |
|   |        |                           | Low                                      | Low Power – 5W                                                                                                    |
| 4 | AUTOLK | Auto Keypad               | ON                                       | Keypad Auto Lock Enabled                                                                                                    |
|   |        | Lock                      | OFF                                      | Keypad Auto Lock Disabled                                                                                                    |
| 5 | тот    | TX Time Out               | 15 > 600 secs                            | 15 second steps                                                                                                    |
| 1 | 1      |                           |                                          |                                                                                                    |

|    |        | Timer                     |                     |                                                                |
|----|--------|---------------------------|---------------------|----------------------------------------------------------------|
| 6  | APO    | Auto Power Off            | 30 - 300<br>minutes | Time Set that radio will Power Off after last signal received. |
|    |        |                           | OFF                 | Turn off APO Option                                            |
| 7  | WN     | Bandwidth                 | Wideband            | 25.0 kHz                                                       |
|    |        |                           | Narrowband          | 12.5 kHz                                                       |
| 8  | ABR    | Display<br>Backlight Time | Off, 1-50 Sec       | Time delay to shut off Display Backlight                       |
| 9  | BEEP   | Beep Prompt               | ON / OFF            | Turn ON / OFF beep prompt                                      |
| 10 | R-DCS  | Receive - Digital         | D023N > D754I       | Squelch opens when proper DCS code is detected                 |
|    |        | Coded Squelch             | OFF                 | Turns off Decode, all signals will be heard.                   |
| 11 | R-CTCS | Receive - Analog          | 67.0 > 254.1 Hz     | Squelch opens when proper CTCSS tone detected                  |
|    |        | Tone Squelch              | OFF                 | Turns off Decode, all signals will be heard.                   |
| 12 | T-DCS  | Transmit - DCS            | D023N > D754I       | Transmits specified code                                       |
|    |        | Code                      | OFF                 | No DCS code transmitted                                        |
| 13 | T-CTCS | Transmit -                | 67.0 > 254.1 Hz     | Transmits specified tone                                       |
|    |        | CTCSS Code                | OFF                 | No CTCSS tone transmitted                                      |
| 14 | DTMFST | Determines                | OFF                 | No DTMF tone heard                                             |
|    |        | when DTMF                 | KEY                 | Only manually keyed DTMF codes are heard                       |
|    |        | codes are heard           | ID                  | Only automatically keyed DTMF codes are heard                  |
|    |        | through speaker           | BOTH                | All DTMF codes are heard                                       |
| 15 | BCL    | Busy Channel              | ON                  | Prevents transmit if active signal on the channel during       |
|    |        | Lockout                   |                     | scan                                                           |

|    |        |                | OFF    | No lockout                                            |
|----|--------|----------------|--------|-------------------------------------------------------|
| 16 | SC-ADD | Add Scan       | ON     | Add channel to scan list                              |
|    |        | Channel        | OFF    | Remove channel from scan list                         |
| 17 | SC-REV | Scan Resume    | ТО     | (Time Operation) Scan stops when signal detected. The |
|    |        | Method         |        | scan resumes after approximately 5 seconds (even if   |
|    |        |                |        | the channel is still active).                         |
|    |        |                | СО     | (Carrier Operation) Scan stops when signal detected.  |
|    |        |                |        | Scan resumes when signal disappears.                  |
|    |        |                | SE     | (Search Operation) Scan stops when signal detected.   |
|    |        |                |        | Scanning will not resume.                             |
| 18 | OPTSIG | Optional       | OFF    | No optional signaling                                 |
|    |        | Signaling      | DTMF   | DTMF signaling selected                               |
|    |        |                | 2TONE  | 2TONE signaling selected                              |
|    |        |                | 5TONE  | 5TONE signaling selected                              |
| 19 | SPMUTE | Speaker Mute   | QT     | Squelch opens for CTCSS/DCS tones only.               |
|    |        | Settings       | AND    | Squelch opens when CTCSS/DCS tone is recognized       |
|    |        |                |        | along with the optional signaling.                    |
|    |        |                | OR     | Squelch opens when either the CTCSS/DCS tone OR the   |
|    |        |                |        | optional signaling is recognized.                     |
| 20 | PTT-ID | PTT ID - When  | OFF    | Do not send                                           |
|    |        | to send        | ВОТ    | Send at Beginning of Transmission                     |
|    |        |                | EOT    | Send at the End of Transmission                       |
|    |        |                | BOTH   | Send at both Beginning and End                        |
| 21 | PTT-LT | PTT ID -       | 0 > 30 | Set Delay Time before transmitting PTT-ID             |
|    |        | Transmit Delay |        |                                                       |

| 22 | S-INFO | Auto Group    | Group Signal Code          | 1 > 15                                                  |
|----|--------|---------------|----------------------------|---------------------------------------------------------|
|    |        | Dialing       | Memory                     | Can only be set with software                           |
| 23 | EMC-TP | Alarm Mode    | OFF                        | Alarm Mode Completely Disabled                          |
|    |        |               | ALARM                      | Turn on Alarm sound                                     |
|    |        |               | ANI                        | Send Alarm code and ID code                             |
|    |        |               | BOTH                       | Both of the above                                       |
| 24 | EMC-CH | Alarm Channel | 000 > 200                  | Specified Alarm Channel                                 |
| 25 | SIG-BP | Signal Beep   | ON                         | Pager Ring at Reception of Matching                     |
|    |        |               |                            | 2Tone/5Tone/DTMF                                        |
|    |        |               | OFF                        | Tone OFF                                                |
| 26 | CHNAME | Channel Name  | In Channel Mode, edits the | Current Name                                            |
|    |        | Edit          |                            |                                                         |
| 27 | CA-MDF | Channel A     | FREQ                       | In Channel Mode, display the selected format in display |
|    |        | Display Mode  | СН                         | A                                                       |
|    |        |               | NAME                       |                                                         |
| 28 | CB-MDF | Channel B     | FREQ                       | In Channel Mode, display the selected format in display |
|    |        | Display Mode  | СН                         | В                                                       |
|    |        |               | NAME                       |                                                         |
| 29 | CC-MDF | Channel C     | FREQ                       | In Channel Mode, display the selected format in display |
|    |        | Display Mode  | СН                         | C                                                       |
|    |        |               | NAME                       |                                                         |
| 30 | CD-MDF | Channel D     | FREQ                       | In Channel Mode, display the selected format in display |
|    |        | Display Mode  | СН                         | D                                                       |
|    |        |               | NAME                       |                                                         |

| 31 | VOX-T  | VOX Delay                                                    | 0-20 milliseconds | Delay before radio returns to receive after VOX turns<br>on transmitter and user stops talking/ noise disappears<br>from background |
|----|--------|--------------------------------------------------------------|-------------------|----------------------------------------------------------------------------------------------------|
| 32 | SYNC   | Display Sync                                                 | OFF               | Separate A/B/C channel display.                                                                                                    |
|    |        |                                                              | AB                | Synchronizes display AB, AC, BC, or ABC                                                                                             |
|    |        |                                                              | AC                |                                                                                                    |
|    |        |                                                              | BC                |                                                                                                    |
|    |        |                                                              | ABC               |                                                                                                    |
| 33 | ST-FC  | Status Icons<br>Color<br>Foreground<br>Color                 | Select Color      | WHITE, RED, BLUE, GREEN, YELLOW, INDIGO, PURPLE,<br>GRAY                                                                            |
| 34 | MF-FC  | Primary<br>Selected<br>Channel<br>Foreground<br>Color (Text) | Select Color      | WHITE, RED, BLUE, GREEN, YELLOW, INDIGO, PURPLE,<br>GRAY                                                                            |
| 35 | SFA-FC | Display Channel<br>A Text<br>Foreground<br>Color (Text)      | Select Color      | WHITE, RED, BLUE, GREEN, YELLOW, INDIGO, PURPLE,<br>GRAY                                                                            |
| 36 | SFB-FC | Display Channel<br>B Text<br>Foreground<br>Color (Text)      | Select Color      | WHITE, RED, BLUE, GREEN, YELLOW, INDIGO, PURPLE,<br>GRAY                                                                            |

| 37 | SFC-FC  | Display Channel<br>C Text<br>Foreground<br>Color (Text)      | Select Color | WHITE, RED, BLUE, GREEN, YELLOW, INDIGO, PURPLE,<br>GRAY |
|----|---------|--------------------------------------------------------------|--------------|----------------------------------------------------------|
| 38 | SUB-FC  | Decode Tone<br>Text Color<br>Foreground<br>Color (Text)      | Select Color | WHITE, RED, BLUE, GREEN, YELLOW, INDIGO, PURPLE,<br>GRAY |
| 39 | FM-FC   | Voltage Text<br>Display Color<br>Foreground<br>Color (Text)  | Select Color | WHITE, RED, BLUE, GREEN, YELLOW, INDIGO, PURPLE,<br>GRAY |
| 40 | SIG-FC  | Status (Bottom)<br>Bar Display<br>Foreground<br>Color (Text) | Select Color | WHITE, RED, BLUE, GREEN, YELLOW, INDIGO, PURPLE,<br>GRAY |
| 41 | MENU-FC | Menu Text<br>Display Color                                   | Select Color | WHITE, RED, BLUE, GREEN, YELLOW, INDIGO, PURPLE,<br>GRAY |
| 42 | TX-FC   | Transmitting<br>Channel Color<br>Foreground<br>Color (Text)  | Select Color | WHITE, RED, BLUE, GREEN, YELLOW, INDIGO, PURPLE,<br>GRAY |

| 43 | RX-FC  | Transmitting<br>Channel Color<br>Foreground<br>Color (Text) | Select Color                | WHITE, RED, BLUE, GREEN, YELLOW, INDIGO, PURPLE,<br>GRAY              |
|----|--------|-------------------------------------------------------------|-----------------------------|-----------------------------------------------------------------------|
| 44 | REP-SW | OFF                                                         |                             | Turn off repeater function.                                           |
|    |        | RX                                                          |                             | Used as a receiver when building a relay station (PTT key can't work) |
|    |        | ТХ                                                          |                             | Used as a transmitter when building a relay station                   |
| 45 | D-SUB  | Subtone Display<br>Switch                                   | ON, OFF                     | Turn on or off Sub-audio                                              |
| 46 | RCH-AD | Add RX Channel                                              | 000 > 199                   | Indicates channel number to be stored.                                |
| 47 | DEL-CH | Delete Channel                                              | 000 > 199                   | Indicates channel number to be deleted.                               |
| 48 | SFT-D  | Frequency Shift<br>Direction                                | OFF                         | No Offset (TX and RX same frequency or simplex)                       |
|    |        |                                                             | +                           | Plus shift in transmit frequency from receive frequency               |
|    |        |                                                             | -                           | Minus shift in transmit frequency from receive                        |
|    |        |                                                             |                             | frequency                                                             |
| 49 | OFFSET | Frequency Shift<br>Offset Amount                            | 00.00 > 69.99               | Set Shift of SFT-D                                                    |
| 50 | ANI    | ANI ID Code                                                 | Can only be set with softwa | re                                                                    |
| 51 | ANI-L  | ANI Length                                                  | 3, 4, 5                     | Length of ANI ID code                                                 |
| 52 | REP-S  | Repeater                                                    | 1000Hz                      | Audible tone for repeater activation (if required by                  |
|    |        | Activation Tone                                             | 1450Hz<br>1750Hz            | system)                                                               |

|    |        |                                  | 2100Hz         |                                                                                                    |
|----|--------|----------------------------------|----------------|----------------------------------------------------------------------------------------------------|
| 53 | REP-M  | Repeater                         | OFF            | Turns Off                                                                                                    |
|    |        | Forwarding                       | CARRI          | Carrier Access                                                                                                    |
|    |        | Mode (X-Band                     | CTDCS          | DCS Access (requires DCS tone)                                                                                                    |
|    |        | Repeater with 2                  | TONE           | CTCSS Access (Requires CTCSS tone)                                                                                                    |
|    |        | BTECH Mobiles)                   | DTMF           | DTMF Code Access                                                                                                    |
| 54 | TMR-MR | TMR - Return                     | OFF            | Function OFF - Transmits always on Primary Channel                                                                                                    |
|    |        | Time Delay to<br>Primary Channel | 1 > 50 seconds | This is the delay time before returning to the primary<br>channel after secondary signal is clear. Sets the PTT to<br>the last received transmission channel. Time delay<br>selectable |
| 55 | STE    | Squelch Tail                     | OFF            | Function OFF                                                                                                    |
|    |        | Elimination                      | ON             | Eliminates squelch tail at end of transmission on                                                                                                    |
| 50 | DD CTC | Deveeter                         |                |                                                                                                    |
| 56 | RP-STE | Repeater                         | OFF            |                                                                                                    |
|    |        | Squeich Tail                     | 1 > 10         | Delay Time                                                                                                    |
|    |        | Elimination                      |                |                                                                                                    |
|    |        | (Requires a                      |                |                                                                                                    |
|    |        | repeater using                   |                |                                                                                                    |
|    |        | this function.)                  |                |                                                                                                    |
| 57 | RPT-DL | Repeater                         | OFF            | Function OFF                                                                                                    |
|    |        | squelch tail                     | 1 > 10         | Delay Time                                                                                                    |
|    |        | delay.                           |                |                                                                                                    |
| 58 | DTMF-G | DTMF Gain /                      | 0 > 60         | 0 = Lowest Audio Gain                                                                                                    |
|    |        | Audio Level                      |                | 60 = Highest Gain                                                                                                    |
| 59 | MIC-G  | Microphone                       | 0 > 127        | 0 = Lowest Audio Gain                                                                                                    |

|    |        | Gain /Audio<br>Level                                                                                                    |        | 127 = Highest Gain                                                                                                    |
|----|--------|----------------------------------------------------------------------------------------------------|--------|----------------------------------------------------------------------------------------------------|
| 60 | SKIPTX | Tri Frequency                                                                                                    | OFF    | Turns off Randomizing Transmit frequency.                                                                                                    |
|    |        | Operation:<br>Randomize<br>transmitting                                                                                                    | SKIP1  | Randomizes in between after both transmitting and receiving, requires both a received and a transmission before going to another random frequency                                                                                       |
|    |        | channels - with<br>another<br>corresponding<br>mobile on the<br>same 3 channels<br>transmissions<br>can be spread<br>apart on the<br>three channels<br>in 2 modes | SKIP2  | Alternates transmitting on A, B, C - each PTT press the<br>radio will transmit on the next channel in order of their<br>display (A-B-C-Repeat)<br><i>Requires a GMRS-20V2 on both ends with identical</i><br><i>programming to work</i> |
| 61 | SC-MOD | Automatic Scan<br>Resume Method                                                                                                    | OFF    | Scan is disabled with a Radio Reboot, or by Pressing a<br>Menu Key / PTT                                                                                                    |
|    |        |                                                                                                    | PTT-SC | Scanning will resume after transmitting (or other Menu Operations)                                                                                                    |
|    |        |                                                                                                    | MEM-SC | Scan Memory during Radio Reboot: If scanning was<br>active when the radio was powered down, the radio<br>will resume scanning on restart. (Scanning also<br>resumes after transmitting or other Menu Operations)                        |
|    |        |                                                                                                    | PON-SC | Power on Scan: The radio will start scanning upon                                                                                                    |

|    |        |                           |                    | turning on - no matter what state it was in when<br>powering down. Also, the radio will scan after Menu<br>operations or transmitting                                                                                           |
|----|--------|---------------------------|--------------------|----------------------------------------------------------------------------------------------------|
| 62 | TMR-TX | Track                     |                    | TRACKED is used in conjunction with Menu52 and will<br>transmit in response to the active receiving channel<br>(depending on the TMR delay time you have set on<br>Menu 52 before returning to the primary selected<br>channel. |
|    |        | FIXED                     |                    | FIXED- Will only TX on Primary Selected Channel                                                                                                    |
| 63 | VOL    | Volume Level              | 0,1,2,358          | Adjust the output volume of the radio. The higher the number, the higher the volume                                                                                                    |
| 64 | GCH-AD | Quick GMRS<br>Channel Add | GCHxx              | Quickly add GMRS channel. XX is the GMRS channel number to be added                                                                                                    |
| 65 | SAVE   | Battery Save<br>Ratio     | OFF, 1:1, 1:2, 1:8 | Selects the ratio of sleep cycles to awake cycles(1:1,<br>1:21:8). The higher the number the longer increases<br>the RX sleep cycle, but you may miss the first few<br>syllables before the RX opens.                           |
| 66 | RESET  | Initialize to             | VFO                | Menu Initialization                                                                                                    |
|    |        | Factory Defaults          | ALL                | Resets to factory default arrangement. Menu and Channel Initialization                                                                                                    |

## **FCC Notice**

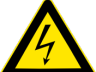

NOTE: This equipment has been tested and found to comply with the limits for a Class B digital device, pursuant to part 15 of the FCC Rules. These limits are designed to provide reasonable protection against harmful interference in a residential installation. This equipment generates uses and can radiate radio frequency energy and, if not installed and used in accordance with the instructions, may cause harmful interference to radio communications. However, there is no guarantee that interference will not occur in a particular installation. If this equipment does cause harmful interference to radio or television reception, which can be determined by turning the equipment off and on, the user is encouraged to

try to correct the interference by one or more of the following measures:

- Reorient or relocate the receiving antenna.
- Increase the separation between the equipment and receiver.
- Connect the equipment into an outlet on a circuit different from that to which the receiver is connected.
- Consult the dealer or an experienced radio/TV technician for help

Changes or modifications not expressly approved by the party responsible for compliance could void the user's authority to operate the equipment. This device complies with Part 15 of the FCC Rules. Operation is subject to the following two conditions:

(1) this device may not cause harmful interference, and

(2) this device must accept any interference received, including interference that may cause undesired operation.

WARNING: MODIFICATION OF THIS DEVICE TO RECEIVE CELLULAR RADIOTELEPHONE SERVICE SIGNALS IS PROHIBIITED UNDER FCC RULES AND FEDERRAL LAW.

### **Appendix B.** - Technical specifications

#### General

| Specification         | Value                                             |
|-----------------------|---------------------------------------------------|
| Frequency Range (MHz) | 65-108 (Rx only)                                  |
|                       | 136-174 (Rx)                                      |
|                       | 400-520 (Rx)                                      |
|                       | GMRS Channels (Rx/Tx) (Channels 001-007, 015-030) |
|                       | GMRS Channels (Rx Only) (Channels 008-014)        |
| Memory channels       | 200                                               |
| Frequency stability   | 2.5ppm                                            |
| Frequency step (kHz)  | 2.5K/5.0K/6.25K/10.0K/12.5K/25.0K                 |
| Squelch Setup         | CARRIER / CTCSS / DCS / 5Tone / 2TONE / DTMF      |
| Antenna impedance     | 50 Ohm                                            |
| Operating temperature | -20°C to +60°C                                    |
| Supply voltage        | 13.8V DC±15%:                                     |
|                       | 7A Peak GMRS-20V2                                 |
| Dimension             | GMRS-20V2: 4.0(W) x 1.50 (H) x 5.0 (D)in          |
|                       | 2.2lb                                             |
| Operating Temperature | -5°F - +140°F                                     |
|                       |                                                   |

### Receiver

**Receiver specifications** 

|                       | Broadband          | Narrow band           |
|-----------------------|--------------------|-----------------------|
| Sensitivity           | ≤0.25µV            | ≤0.35µV               |
| Channel choice        | ≥70dB              | ≥60dB                 |
| Intermodulation       | ≥:65dB             | ≥60dB                 |
| Spurious Rejection    | ≥70dB              | ≥70dB                 |
| Audio response        | +1~-3dB (0.3-3KHz) | +1~-3dB (0.3~2.55KHz) |
| Signal to noise ratio | ≥45dB              | ≥40dB                 |
| Audio Distortion      | ≤ 5%               |                       |
| Audio output power    | ≥2W@10%            |                       |

### Transmit

|                       | Broadband         | Narrow band         |
|-----------------------|-------------------|---------------------|
| Output power          | 20W/ 5W - GMRS-20 | V2                  |
| Modulation Mode       | 16KoF3E           | 11K₀F3E             |
| Channel Power         | ≥70dB             | ≥60B                |
| Signal to noise ratio | ≥40dB             | ≥36dB               |
| Parasitic harmonic    | ≥60dB             | ≥60dB               |
| Audio response        | +13dB(0.3-3KHz)   | +13dB (0.3-2.55KHz) |
| Audio distortion      | ≤ 5%              |                     |

## **DCS table**

| Table C.1. DCS Codes |       |        |       |        |       |        |       |
|----------------------|-------|--------|-------|--------|-------|--------|-------|
| Number               | Code  | Number | Code  | Number | Code  | Number | Code  |
| 001                  | D023N | 002    | D025N | 003    | D026N | 004    | D031N |
| 005                  | D032N | 006    | D036N | 007    | D043N | 008    | D047N |
| 009                  | D051N | 010    | D053N | 011    | D054N | 012    | D065N |
| 013                  | D071N | 014    | D072N | 015    | D073N | 016    | D074N |
| 017                  | D114N | 018    | D115N | 019    | D116N | 020    | D122N |
| 021                  | D125N | 022    | D131N | 023    | D132N | 024    | D134N |
| 025                  | D143N | 026    | D145N | 027    | D152N | 028    | D155N |
| 029                  | D156N | 030    | D162N | 031    | D165N | 032    | D172N |
| 033                  | D174N | 034    | D205N | 035    | D212N | 036    | D223N |
| 037                  | D225N | 038    | D226N | 039    | D243N | 040    | D244N |
| 041                  | D245N | 042    | D246N | 043    | D251N | 044    | D252N |
| 045                  | D255N | 046    | D261N | 047    | D263N | 048    | D265N |
| 049                  | D266N | 050    | D271N | 051    | D274N | 052    | D306N |
| 053                  | D311N | 054    | D315N | 055    | D325N | 056    | D331N |
| 057                  | D332N | 058    | D343N | 059    | D346N | 060    | D351N |
| 061                  | D356N | 062    | D364N | 063    | D365N | 064    | D371N |
| 065                  | D411N | 066    | D412N | 067    | D413N | 068    | D423N |
| 069                  | D431N | 070    | D432N | 071    | D445N | 072    | D446N |

| 073   | D452N | 074   | D454N | 075   | D455N | 076   | D462N |
|-------|-------|-------|-------|-------|-------|-------|-------|
| 077   | D464N | 078   | D465N | 079   | D466N | 080   | D503N |
| 081   | D506N | 082   | D516N | 083   | D523N | 084   | D526N |
| 085   | D532N | 086   | D546N | 087   | D565N | 088   | D606N |
| 089   | D612N | 090   | D624N | 091   | D627N | 092   | D631N |
| 091   | D627N | 092   | D631N | 093   | D632N | 094   | D645N |
| 094   | D645N | 095   | D654N | 096   | D662N | 094   | D645N |
| 097   | D664N | 098   | D703N | 099   | D718N | 100   | D723N |
| 101   | D731N | 102   | D732N | 103   | D734N | 104   | D743N |
| 105   | D754N | 106   | D023I | 107   | D025I | 108   | D026I |
| 109   | D031I | 110   | D032I | 111   | D036I | 112   | D043I |
| 113   | D047I | 114   | D051I | 115   | D053I | 116   | D054I |
| 117   | D065I | 118   | D071I | 119   | D072I | 120   | D073I |
| 121   | D074I | 122   | D114I | 123   | D115I | 124   | D116I |
| 125   | D122I | 126   | D125I | 127   | D131I | 128   | D132I |
| 129   | D134I | 130   | D143I | 131   | D145I | 132   | D152I |
| 133   | D155I | 134   | D156I | 135   | D162I | 136   | D165I |
| 137   | D172I | D174I | D205I | D212I | D223I | D225I | D226I |
| D243I | D244I | D245I | D246I | D251I | D252I | D255I | D261I |
| D263I | D266I | D271I | D274I | D306I | D311I | D315I | D325I |
| D331I | D332I | D343I | D346I | D351I | D356I | D364I | D365I |
| D371I | D411I | D412I | D413I | D423I | D431I | D432I | D445I |

| D446I | D452I | D454I | D455I | D462I | D464I | D465I | D466I |
|-------|-------|-------|-------|-------|-------|-------|-------|
| D503I | D506I | D516I | D523I | D526I | D532I | D546I | D565I |
| D606I | D612I | D624I | D627I | D631I | D632I | D645I | D654I |
| D6621 | D664I | D703I | D712I | D723I | D731I | D732I | D734I |
| D743I | D754I |       |       |       |       |       |       |

## **CTCSS** table

| Table C.2. Delault CTC33 Trequencies |           |           |           |  |  |  |  |
|--------------------------------------|-----------|-----------|-----------|--|--|--|--|
| Frequency                            | Frequency | Frequency | Frequency |  |  |  |  |
| 67.0                                 | 69.3      | 71.9      | 74.4      |  |  |  |  |
| 77.0                                 | 79.7      | 82.5      | 85.4      |  |  |  |  |
| 88.5                                 | 91.5      | 94.8      | 97.4      |  |  |  |  |
| 100.0                                | 103.5     | 107.2     | 110.9     |  |  |  |  |
| 114.8                                | 118.8     | 123       | 127.3     |  |  |  |  |
| 131.8                                | 136.5     | 141.3     | 146.2     |  |  |  |  |
| 151.4                                | 156.7     | 159.8     | 162.2     |  |  |  |  |
| 165.5                                | 167.9     | 171.3     | 173.8     |  |  |  |  |
| 177.8                                | 179.9     | 183.5     | 186.2     |  |  |  |  |
| 189.9                                | 192.8     | 196.6     | 199.5     |  |  |  |  |
| 203.5                                | 206.5     | 210.7     | 218.1     |  |  |  |  |
| 225.7                                | 229.1     | 233.6     | 241.8     |  |  |  |  |
| 250.3                                | 254.1     |           |           |  |  |  |  |

#### **Table C.2. Default CTCSS Frequencies**

#### This device complies with part 15 of the FCC Rules.

Operation is subject to the following two conditions:

(1) This device may not cause harmful interference, and

(2) this device must accept any interference received, including interference that may cause undesired operation.

Any Changes or modifications not expressly approved by the party responsible for compliance could void the user's authority to operate the equipment.

Note: This equipment has been tested and found to comply with the limits for a Class B digital device, pursuant to part 15 of the FCC Rules. These limits are designed to provide reasonable protection against harmful interference in a residential installation. This equipment generates uses and can radiate radio frequency energy and, if not installed and used in accordance with the instructions, may cause harmful interference to radio communications. However, there is no guarantee that interference will not occur in a particular installation. If this equipment does cause harmful interference to radio or television reception, which can be determined by turning the equipment off and on, the user is encouraged to try to correct the interference by one or more of the following measures:

-Reorient or relocate the receiving antenna.

-Increase the separation between the equipment and receiver.

-Connect the equipment into an outlet on a circuit different from that to which the receiver is connected.

-Consult the dealer or an experienced radio/TV technician for help.

WARNING: MODIFICATION OF THIS DEVICE TO RECENE CELLULAR RADIOTELEPHONE SERVICE SIGNALS IS PROHIBITED UNDER FCC RULES AND FEDERAL LAW.

#### FCC PART 95 Warning

This device operates on GMRS (General Mobile Radio Service) frequencies, which require an FCC (Federal Communications Commission) license, You must be licenseg prior to transmitting on these equencies. Serious penalties could result for unlicensed use of GMPS frequencies in violation of FCC rules, as stipulated in the Communications Act's Sections 501 and 502 (amended, You will be issued a call sign by the FCC. which should be used for station identification when operatina the radio on GMRS frequencies. You should also cooperate by engaging in permissible transmissions only, avoiding channel interference with other GMBS users.and being prudent with the length of your transmission time.

This equipment complies with FCC radiation exposure limits set forth for an uncontrolled environment. This equipment should be installed and operated with minimum distance 49cm between the radiator & your body.